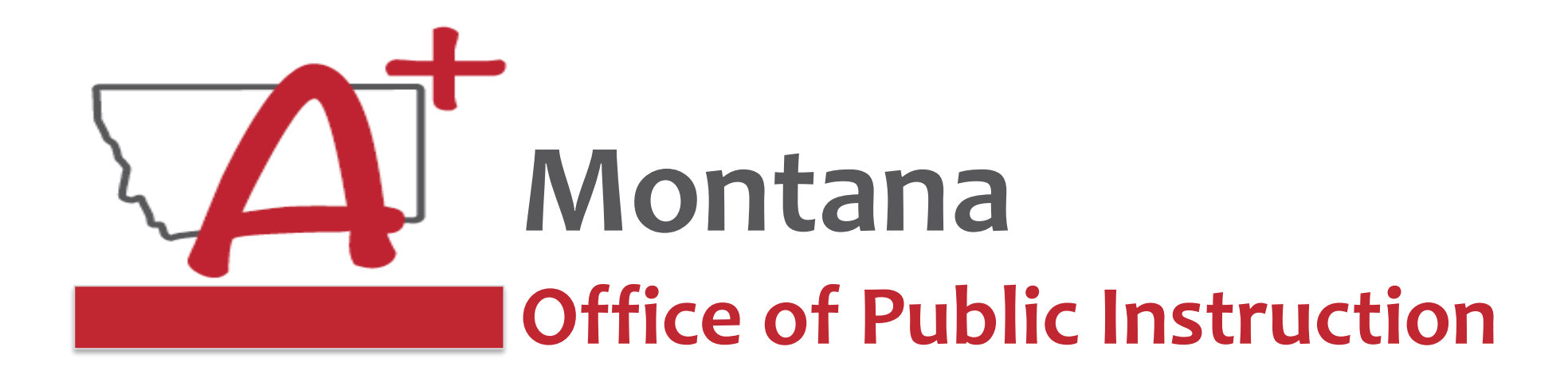

## ESSER Guidance Sessions - November Processing – Final Expenditure Report

Prepare, Prevent, and Respond

November 18, 2022

# PRESENTERS

Wendi Fawns, ESSER/EANS Director wendi.fawns@mt.gov or 406-437-8595

Rebecca Brown, ESSER Program Manager rebecca.brown@mt.gov or 406-444-0783

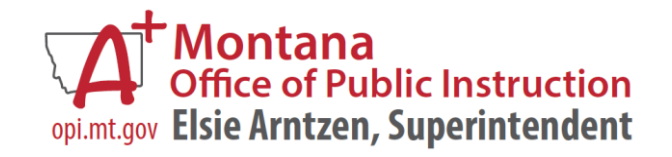

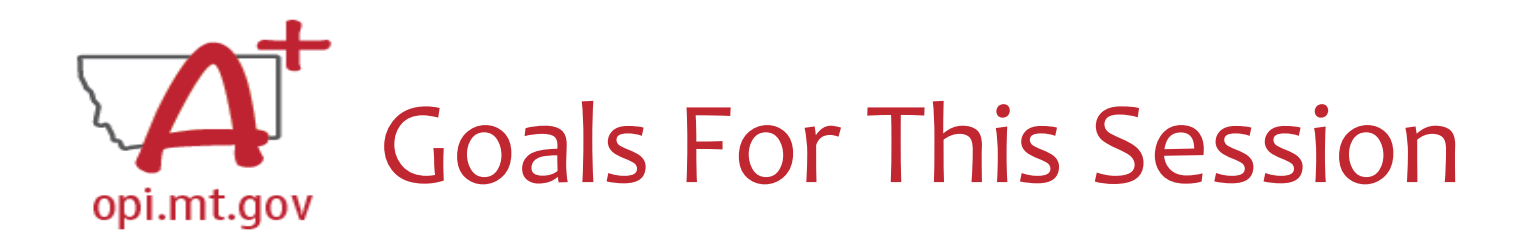

- What is the Final Expenditure Report?
- Where to Find?
- How to Complete?
  - $\circ$  Create
  - $\circ$  Fill Out
  - Audit Trail
  - o Submit
- Wrap-Up and OPI Resources
- Q&A

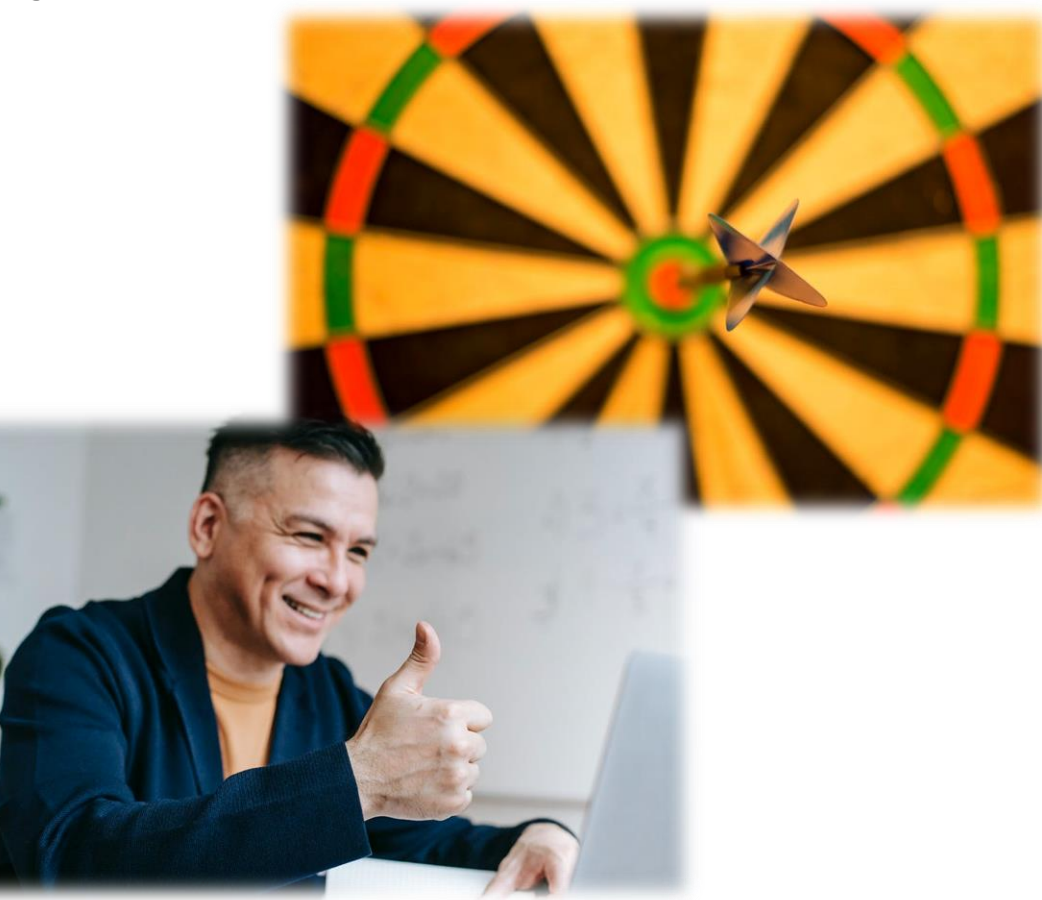

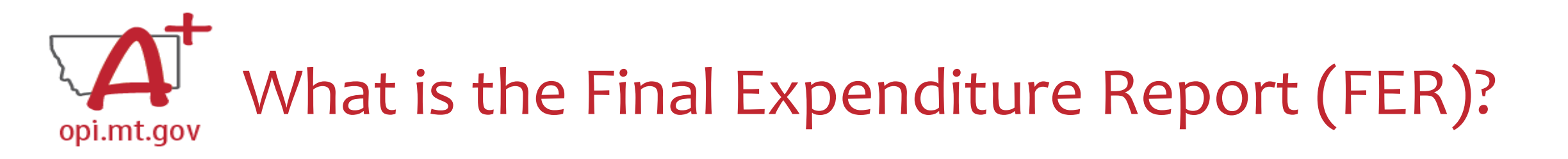

- The Final Expenditure Report (FER) is the last step necessary to close out a grant
- It gets submitted at the end of the grant:

   When all grant funds have been spent down, OR
   When the grant period is ending
- For some grants, the FER ends one fiscal year and rolls remaining funds over to the next fiscal year.
- For ESSER grants specifically, the FER closes out the grant so that no further amendments or cash requests can be submitted.

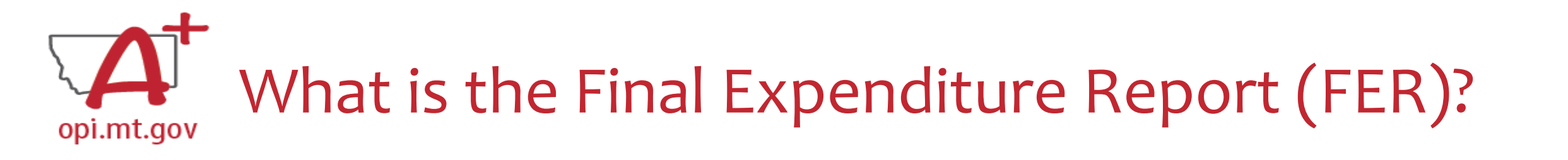

• FERs for ESSER I (ESSER Fund and ESSER Related Services) must be submitted by **October 25, 2022**.

 If your ESSER I FERs have not been approved, you will not be able to draw down from ESSER II or ESSER III.

• If you haven't yet, submit your FERs for your ESSER I grant(s)!

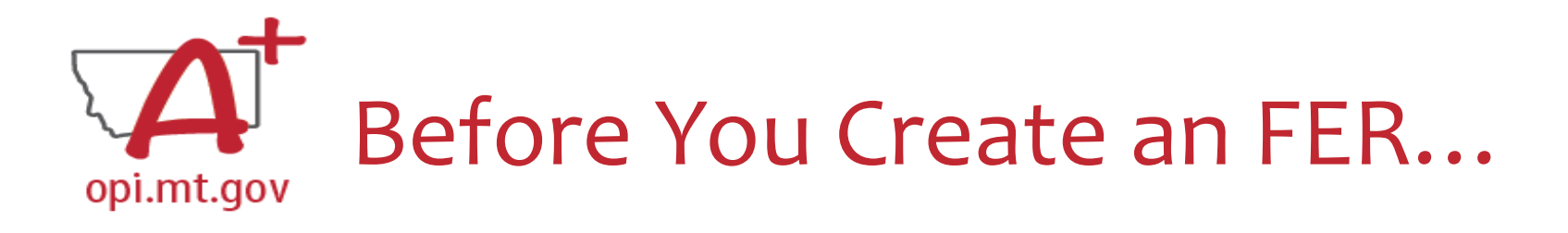

- You must have **at least one** Cash Request which has been approved and paid out before you can submit an FER.
  - We encourage you to fully spend down your grant using Cash Requests before submitting an FER.

• A Cash Request and an FER **cannot** be processed within the same month.

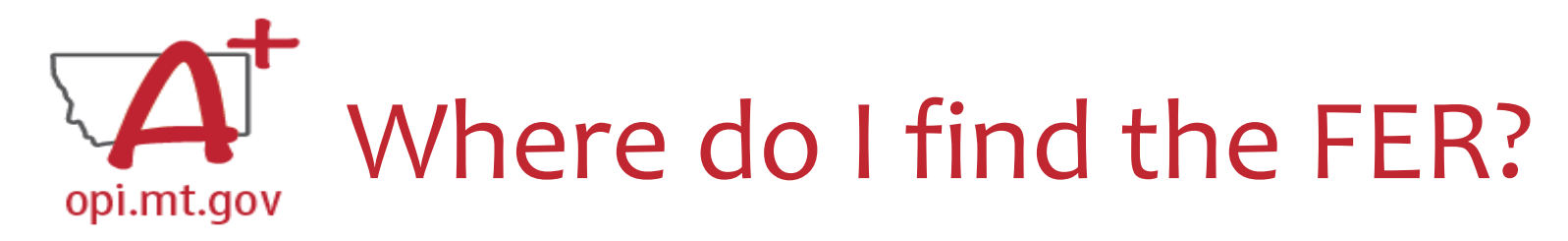

- On the E-Grants Access Select page...
- Click "Payments" button next to desired grant to see the Payment Summary

|      | Ac       | tions |
|------|----------|-------|
| OPEN | PAYMENTS |       |

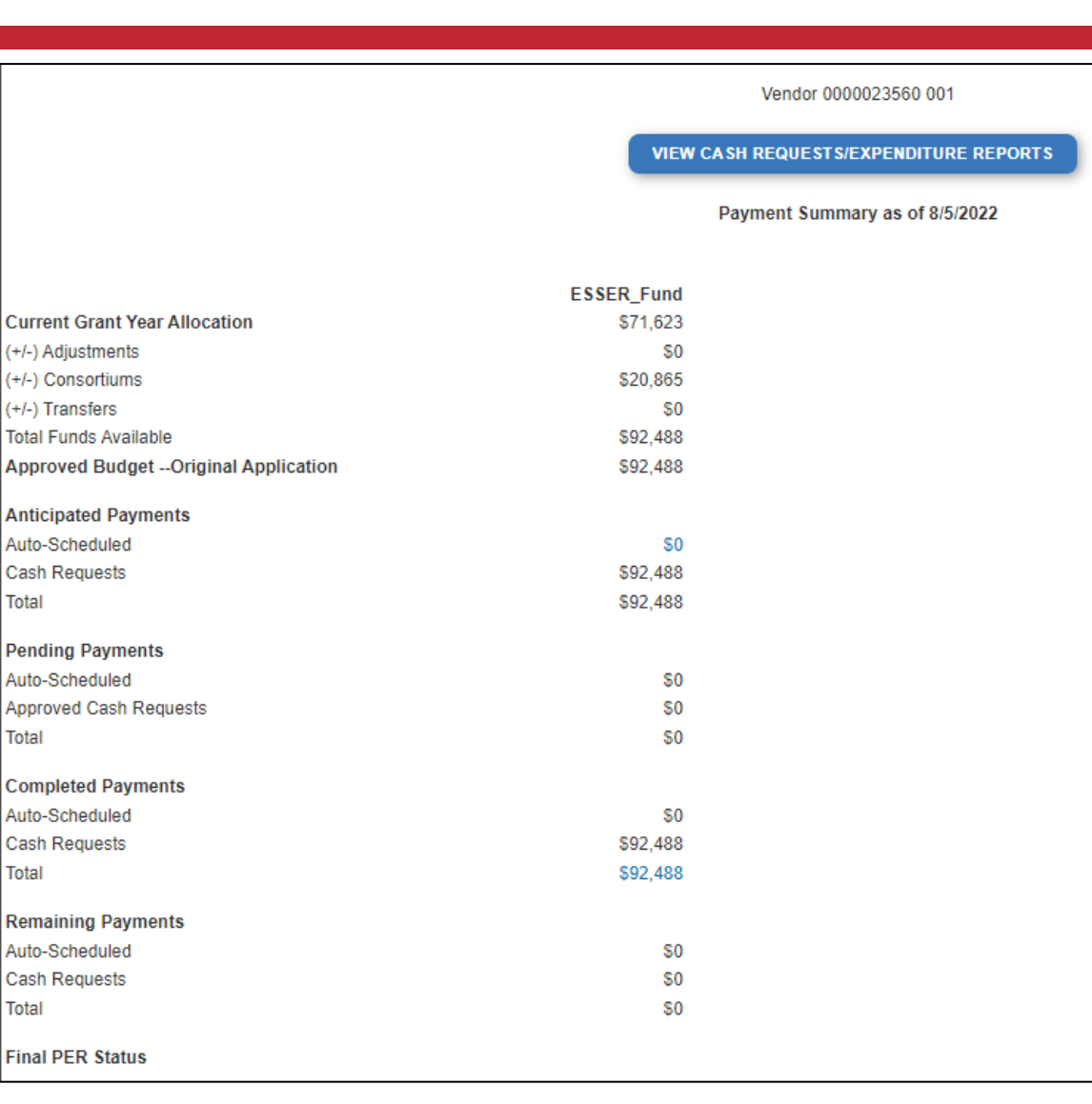

Total

Total

Total

Total

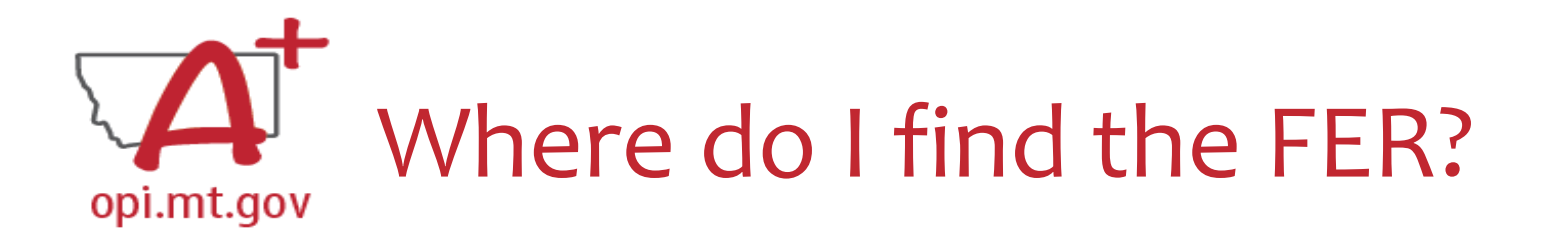

- Click the "View Cash Requests/Expenditure Reports" button.
- Expenditure Reports are in this menu below all your Cash Requests.

| Cash Req   | Select program<br>Select program<br>ESSER_Base<br>School_Dist_Supplemental<br>Other_Eductl_Institutions<br>Special_Needs<br>School_District_Targeted<br>Supplemental_Targeted | . Sele            | ct an Cash Request from the I | ist(s) below and press one one of REVIEW SUM | of the following buttons:   | VIEW CASH REQU | JESTS/EXPENDITURE RE |
|------------|----------------------------------------------------------------------------------------------------|-------------------|-------------------------------|----------------------------------------------|-----------------------------|----------------|----------------------|
| Select     |                                                                                                    | Cash Request      | Date<br>Created               | Date<br>Submitted                            | Final Approval Date         | Status         | Status Date          |
| 0          | Cash Request 6                                                                                                    |                   | 8/11/2022                     | 8/11/2022                                    | 9/7/2022                    | Approved       | 9/7/2022             |
| $\bigcirc$ | Cash Request 5                                                                                                    |                   | 7/15/2022                     | 7/15/2022                                    | 8/8/2022                    | Approved       | 8/8/2022             |
| $\bigcirc$ | Cash Request 4                                                                                                    |                   | 10/11/2021                    | 10/11/2021                                   | 10/26/2021                  | Approved       | 10/26/2021           |
| $\bigcirc$ | Cash Request 3                                                                                                    |                   | 4/27/2021                     | 4/27/2021                                    | 5/6/2021                    | Approved       | 5/6/2021             |
| $\bigcirc$ | Cash Request 2                                                                                                    |                   | 2/11/2021                     | 2/11/2021                                    | 3/5/2021                    | Approved       | 3/5/2021             |
| 0          | Cash Request 1                                                                                                    |                   | 12/15/2020                    | 12/15/2020                                   | 12/16/2020                  | Approved       | 12/16/2020           |
| xpenditure | Reports:                                                                                                    | Select a          | an Expenditure Report from th | e list(s) below and press on<br>REVIEW SU    | e of the following buttons: |                |                      |
| Se ect     | Expendi                                                                                                    | ture Report Final | Date<br>Created               | Date<br>Submitted                            | Final Approval Date         | Status         | Status Date          |
| 0          | Expenditure Report 1                                                                                                    | Y                 | 9/19/2022                     | 9/19/2022                                    | 9/29/2022                   | Approved       | 9/29/2022            |

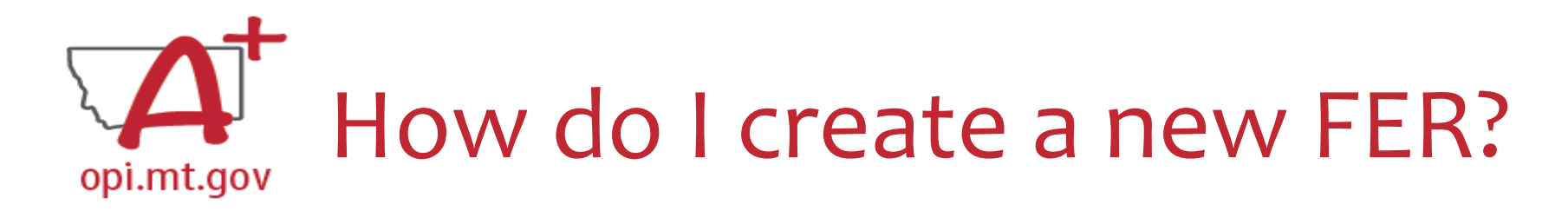

- Select "Create" button (not shown in this screenshot)
- Program ESSER\_Fund

Cash Requests:

### Select an Cash Request from the list(s) below and press one of the following buttons:

|            |                | OPEN REQUEST    | REVIEW SUM        | MARY                |          |             |
|------------|----------------|-----------------|-------------------|---------------------|----------|-------------|
| Select     | Cash Request   | Date<br>Created | Date<br>Submitted | Final Approval Date | Status   | Status Date |
| $\bigcirc$ | Cash Request 6 | 8/11/2022       | 8/11/2022         | 9/7/2022            | Approved | 9/7/2022    |
| $\bigcirc$ | Cash Request 5 | 7/15/2022       | 7/15/2022         | 8/8/2022            | Approved | 8/8/2022    |
| $\bigcirc$ | Cash Request 4 | 10/11/2021      | 10/11/2021        | 10/26/2021          | Approved | 10/26/2021  |
| 0          | Cash Request 3 | 4/27/2021       | 4/27/2021         | 5/6/2021            | Approved | 5/6/2021    |
| $\bigcirc$ | Cash Request 2 | 2/11/2021       | 2/11/2021         | 3/5/2021            | Approved | 3/5/2021    |
| $\bigcirc$ | Cash Request 1 | 12/15/2020      | 12/15/2020        | 12/16/2020          | Approved | 12/16/2020  |

### Expenditure Reports:

Select an Expenditure Report from the list(s) below and press one of the following buttons:

|            |                      |       | OPEN EXPENSE REF | P REVIEW SU       | JMMARY              |          |             |
|------------|----------------------|-------|------------------|-------------------|---------------------|----------|-------------|
| Select     | Expenditure Report   | Final | Date<br>Created  | Date<br>Submitted | Final Approval Date | Status   | Status Date |
| $\bigcirc$ | Expenditure Report 1 | Υ     | 9/19/2022        | 9/19/2022         | 9/29/2022           | Approved | 9/29/2022   |

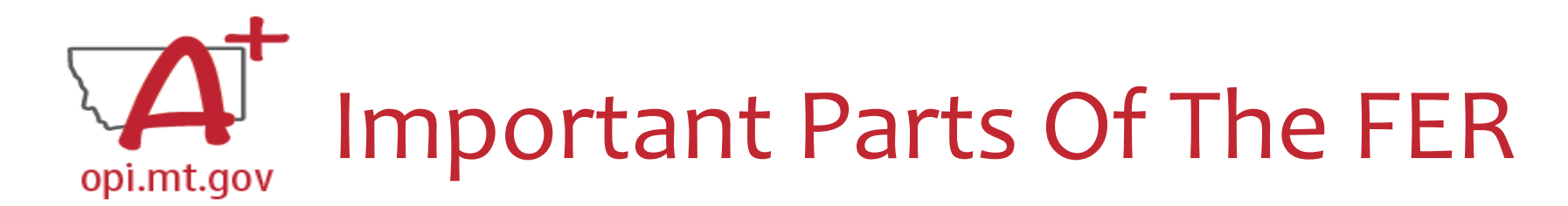

- **Object Code** & each **Use of Funds** within the Object Code(s) all possible categories within the budget
- **Expenditure Description and Itemization** description of the Object Code
- **OPI Final Approved Budget** pulled directly from your Grant application
- Funds Released what OPI has already paid out for that line item
- Accumulated Expenditures to Date where schools fill in what was actually spent out of the grant

| Use of Funds                               | Expenditure Description and Itemization                                                                                                    | OPI Final Approved<br>Budget                                                                                                    | Funds<br>Released                                                                                                    | Previously<br>Reported<br>Expended                                                                                                    | Accumulated<br>Expenditures<br>to Date                                                                                                    |
|--------------------------------------------|----------------------------------------------------------------------------------------------------|----------------------------------------------------------------------------------------------------|----------------------------------------------------------------------------------------------------|----------------------------------------------------------------------------------------------------|----------------------------------------------------------------------------------------------------|
| Technology                                 | Salaries                                                                                                    | \$0                                                                                                    | \$0                                                                                                    | \$0                                                                                                    | 0                                                                                                    |
| Dedicated Learning<br>Devices for Students | Salaries                                                                                                    | \$0                                                                                                    | \$0                                                                                                    | \$0                                                                                                    | 0                                                                                                    |
| Home Internet for Students                 | Salaries                                                                                                    | \$0                                                                                                    | \$0                                                                                                    | \$0                                                                                                    | 0                                                                                                    |
| Supplemental Learning                      | Salaries                                                                                                    | \$0                                                                                                    | \$0                                                                                                    | \$0                                                                                                    | 0                                                                                                    |
| Address Learning Loss                      | Salaries                                                                                                    | \$0                                                                                                    | \$0                                                                                                    | \$0                                                                                                    | 0                                                                                                    |
| Supplemental Services                      | Salaries                                                                                                    | \$0                                                                                                    | \$0                                                                                                    | \$0                                                                                                    | 0                                                                                                    |
| Minimize Spread of<br>Infection            | Salaries                                                                                                    | \$0                                                                                                    | \$0                                                                                                    | \$0                                                                                                    | 0                                                                                                    |
| Mental Health                              | Salaries                                                                                                    | \$0                                                                                                    | \$0                                                                                                    | \$0                                                                                                    | 0                                                                                                    |
| Other                                      | Salaries                                                                                                    | \$42,296                                                                                                    | \$42,296                                                                                                    | \$0                                                                                                    | 42296                                                                                                    |
| Technology                                 | Employee Benefits                                                                                                    | \$0                                                                                                    | \$0                                                                                                    | \$0                                                                                                    | 0                                                                                                    |
| Dedicated Learning<br>Devices for Students | Employee Benefits                                                                                                    | \$0                                                                                                    | \$0<br>⊳                                                                                                    | \$0                                                                                                    | 0                                                                                                    |
|                                            | Use of FundsTechnologyDedicated Learning<br>Devices for StudentsHome Internet for StudentsSupplemental LearningAddress Learning LossSupplemental ServicesMinimize Spread of<br>InfectionMental HealthOtherTechnologyDedicated Learning<br>Devices for Students | Use of FundsExpenditure Description and<br>ItemizationTechnologySalariesDedicated Learning<br>Devices for StudentsSalariesHome Internet for StudentsSalariesSupplemental Learning<br>Address Learning LossSalariesSupplemental ServicesSalariesSupplemental ServicesSalariesMinimize Spread of<br>InfectionSalariesMental HealthSalariesOtherSalariesDedicated Learning<br>Dedicated LearningEmployee Benefits | Use of FundsExpenditure Description and<br>ItemizationOPI Final Approved<br>BudgetTechnologySalaries\$0Dedicated Learning<br>Devices for StudentsSalaries\$0Home Internet for StudentsSalaries\$0Supplemental Learning<br>SalariesSalaries\$0Address Learning LossSalaries\$0Supplemental ServicesSalaries\$0Minimize Spread of<br>InfectionSalaries\$0OtherSalaries\$0OtherSalaries\$0Dedicated Learning<br>Devices for StudentsSalariesSupplemental ServicesSalaries\$0Supplemental ServicesSalaries\$0Dedicated Learning<br> | Use of FundsExpenditure Description and<br>temizationOPI Final Approved<br>BudgetFunds<br>ReleasedTechnologySalaries\$\$0\$\$0Dedicated Learning<br>Devices for StudentsSalaries\$\$0\$\$0Home Internet for StudentsSalaries\$\$0\$\$0Supplemental Learning<br>Supplemental ServicesSalaries\$\$0\$\$0Address Learning LossSalaries\$\$0\$\$0Supplemental ServicesSalaries\$\$0\$\$0Minimize Spread of<br>InfectionSalaries\$\$0\$\$0OtherSalaries\$\$1\$\$1TechnologyEmployee Benefits\$\$0\$\$0Dedicated Learning<br>Devices for StudentsEmployee Benefits\$\$0 | Use of FundsExpenditure Description and<br>temizationOPI Final Approved<br>BudgetFunds<br>ReleasedPreviously<br>Reported<br>ExpendedTechnologySalariesSalariesSoloSoloDedicated Learning<br>Devices for StudentsSalariesSoloSoloHome Internet for StudentsSalariesSoloSoloSupplemental Learning<br>Supplemental LearningSalariesSoloSoloAddress Learning LossSalariesSoloSoloSupplemental ServicesSalariesSoloSoloMinimize Spread of<br>InfectionSalariesSoloSoloOtherSalariesSoloSoloSoloOtherSalariesSoloSoloSoloDedicated Learning<br>Devices for StudentsEmployee BenefitsSoloSoloDedicated Learning<br>Devices for StudentsEmployee BenefitsSoloSoloDedicated Learning<br>Devices for StudentsEmployee BenefitsSoloSoloDedicated Learning<br>Devices for StudentsEmployee BenefitsSoloSoloSoloSoloSoloSoloSoloSoloSoloSoloSoloSoloSoloSoloMental HealthEmployee BenefitsSoloSoloSoloDedicated Learning<br>Devices for StudentsEmployee BenefitsSoloSoloSoloSoloSoloSoloSoloSoloSoloSoloSoloSoloSoloSoloSoloSoloSo |

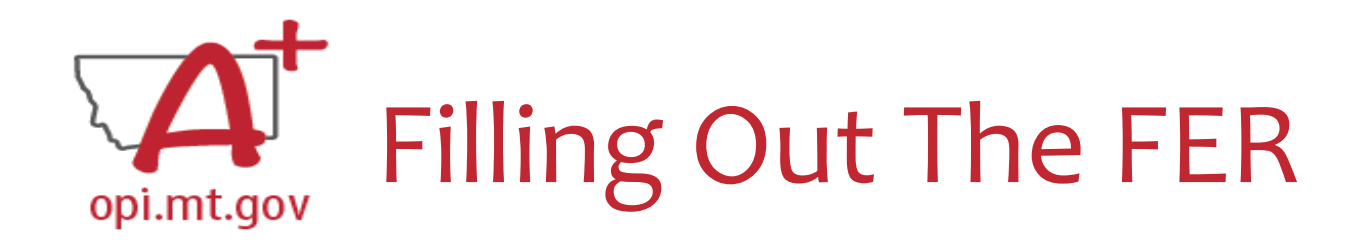

- You will only be filling out the "Accumulated Expenditures to Date"
- Different line item for each Use of Funds within each Object Code
   If you haven't budgeted anything within that Use of Funds, enter "o"
- Select "Save Page"

| $\leftrightarrow \rightarrow$ | C 🔒 egrants.opi.mt.gov/OPIGMSWe            | b/payments/FinancialRpt.aspx          |                              |                   |                                    | 0.04 * 0                               |
|-------------------------------|--------------------------------------------|---------------------------------------|------------------------------|-------------------|------------------------------------|----------------------------------------|
| rogram                        | : ESSER_Base                               |                                       |                              |                   |                                    |                                        |
| Object<br>Code                | Use of Funds                               | expenditure Description and emization | OPI Final Approved<br>Budget | Funds<br>Released | Previously<br>Reported<br>Expended | Accumulated<br>Expenditures<br>to Date |
| 100                           | Technology                                 | Salaries                              | \$0                          | \$0               | \$0                                | 0                                      |
| 100                           | Bediested Learning<br>Devices for Students | Salaries                              | \$0                          | \$0               | \$0                                | 0                                      |
| 100                           | Home Internet for Students                 | Salaries                              | \$0                          | \$0               | \$0                                | 0                                      |
| 100                           | Supplemental Learning                      | Salaries                              | \$0                          | \$0               | \$0                                | 0                                      |
| 100                           | Address Learning Loss                      | Salaries                              | \$0                          | \$0               | \$0                                | 0                                      |
| 100                           | Supplemental Services                      | Salaries                              | \$0                          | \$0               | \$0                                | 0                                      |
| 100                           | Minimize Spread of<br>Infection            | Salaries                              | \$0                          | \$0               | \$0                                | 0                                      |
| 100                           | Mental Health                              | Salaries                              | \$0                          | \$0               | \$0                                | 0                                      |
| 100                           | Other                                      | Salaries                              | \$42,296                     | \$42,296          | \$0                                | 42296                                  |
| 200                           | Technology                                 | Employee Benefits                     | \$0                          | \$0               | \$0                                | 0                                      |
| 200                           | Dedicated Learning<br>Devices for Students | Employee Benefits                     | \$0                          | \$0               | \$0                                | 0                                      |
| 200                           | Home Internet for Students                 | Employee Benefits                     | \$0                          | \$0               | \$0                                | 0                                      |
| 200                           | 0                                          | England & Description                 | 00                           | ¢0                | ¢0                                 | 0                                      |

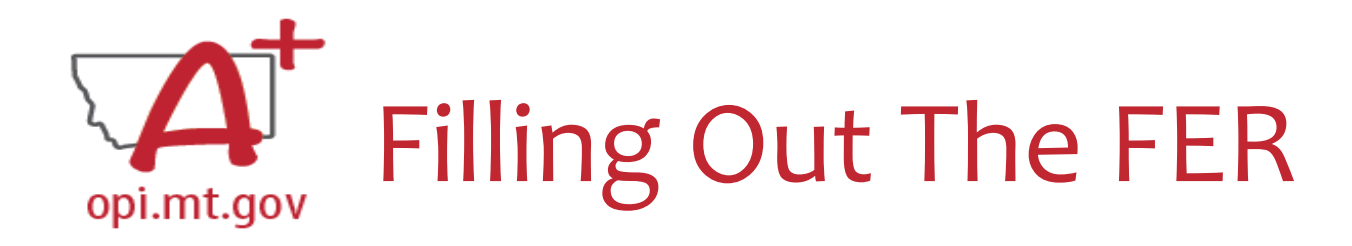

- "Accumulated Expenditures to Date" is not required to match "Funds Released"
- Must fall within 50% Leeway

 You can request up to 50% above or below what is in the Budget "buckets" without submitting an amendment to change your budget

| Object<br>Code | Expenditure Description and Itemization               | OPI Final Approved<br>Budget | Funds<br>Released | Previously<br>Reported<br>Expended | Accumulated<br>Expenditures<br>to Date |
|----------------|-------------------------------------------------------|------------------------------|-------------------|------------------------------------|----------------------------------------|
| 100            | Salaries                                              | \$9,712                      | \$9,712           | \$0                                | 9977                                   |
| 200            | Employee Benefits                                     | \$3,068                      | \$3,068           | \$0                                | 2803                                   |
| 300            | Purchased Professional and Technical                  | \$0                          | 30                | \$0                                |                                        |
| 400            | Purchased Property Services                           | \$0                          | \$0               | \$0                                | 0                                      |
| 500            | Other Purchased Services                              | \$0                          | \$0               | \$0                                | 0                                      |
| 600            | Supplies                                              | \$0                          | \$0               | \$0                                | 0                                      |
| 700            | Property & Equipment                                  | \$0                          | \$0               | \$0                                | 0                                      |
| 800            | Other Objects                                         | \$0                          | \$0               | \$0                                | 0                                      |
| 900            | Transfers                                             | \$0                          | \$0               | \$0                                | 0                                      |
|                | Totals:                                               | \$12,780                     | \$12,780          | \$0                                | \$12,780                               |
|                | Indirect Cost Approved Rate 1.0400 % Derived Rate 0 % | \$0                          | \$0               | \$0                                | \$0                                    |
|                | Totals:                                               | \$12,780                     | \$12,780          | \$0                                | \$12,780                               |

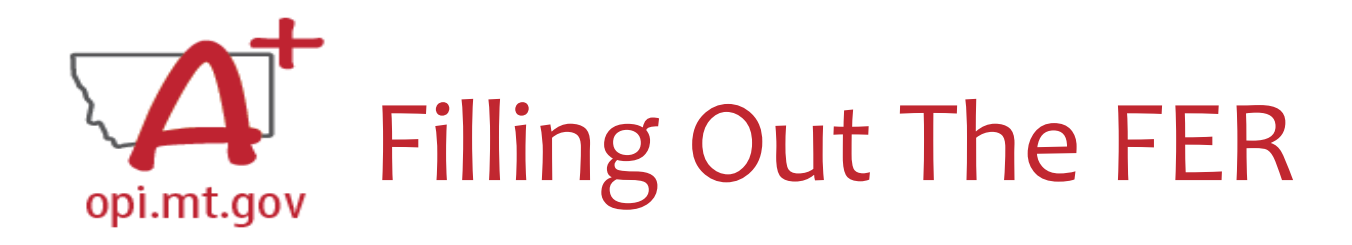

- If you did not use all funds from your grant, the "Accumulated Expenditures to Date" will not match the "OPI Final Approved Budget."
- Effectively, this means you are **refusing** the remainder of the grant funds.
  - Grant Accountants may contact you to verify this is accurate.

| Object<br>Code | Expenditure Description and Itemization                    | OPI Final Approved<br>Budget | Funds<br>Released | Previously<br>Reported<br>Expended | Accumulated<br>Expenditures<br>to Date |           |
|----------------|------------------------------------------------------------|------------------------------|-------------------|------------------------------------|----------------------------------------|-----------|
| 100            | Salaries                                                   | \$66,174                     | \$60,958          | \$0                                | 60958                                  |           |
| 200            | Employee Benefits                                          | \$22,180                     | \$21,208          | \$0                                | 21208                                  |           |
| 300            | Purchased Professional and Technical                       | \$3,095                      | \$3,692           | \$0                                | 3692                                   |           |
| 400            | Purchased Property Services                                | \$0                          | \$0               | \$0                                | 0                                      |           |
| 450            | Infrastructure                                             | \$0                          | \$0               | \$0                                | 0                                      |           |
| 500            | Other Purchased Services                                   | \$7,199                      | \$5,879           | \$0                                | 5879                                   |           |
| 600            | Supplies                                                   | \$14,464                     | \$17,266          | \$0                                | 17266                                  |           |
| 700            | Property & Equipment                                       | \$0                          | \$0               | \$0                                | 0                                      |           |
| 800            | Other Objects                                              |                              | \$0               | \$0                                | 0                                      |           |
|                | Totals:                                                    | \$113,112                    | \$109,003         | \$0                                |                                        | \$109,003 |
|                | Indirect Cost Approved Rate 5.0000 % Derived Rate 5.0000 % | \$5,639                      | \$5,312           | \$0                                |                                        | \$5,312   |
|                | Totals:                                                    | \$118,751                    | \$114,315         | \$0                                |                                        | \$114,315 |
|                |                                                            | $\sim$                       |                   |                                    |                                        |           |

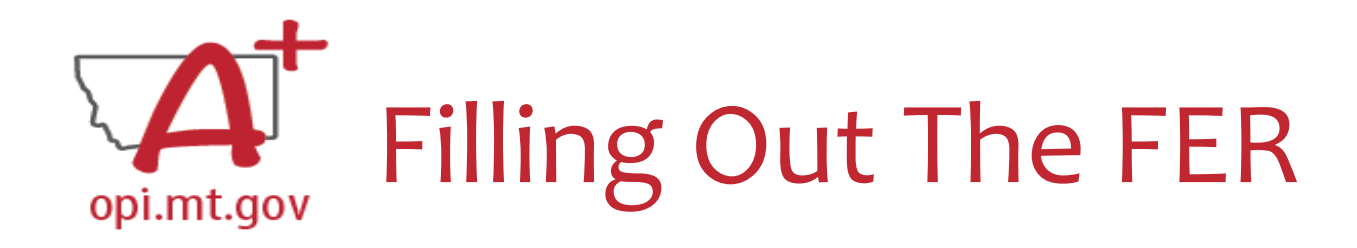

- In the "Expenditure Period End Date" box, type in the date
- Select "Save Page"

Expenditure Period End Date

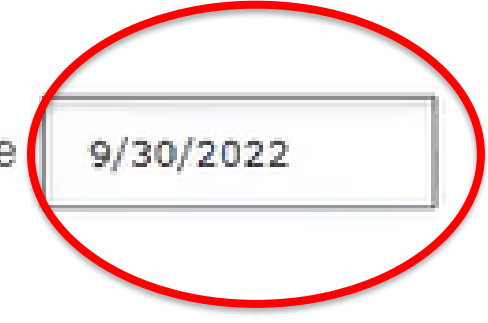

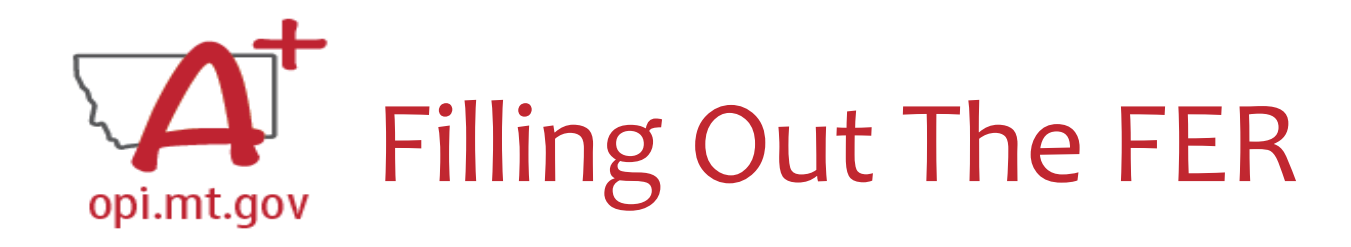

• Double-check the "Recap" section toward the bottom of your FER.

| RECAP                    | Amount    |
|--------------------------|-----------|
| Grant Award (Allocation) | \$118,751 |
| Approved Budget          | \$118,751 |
| Amount Paid To Date      | \$114,315 |
| Expenses To Date         | \$114,315 |
| Balance Due LEA          | S0        |
| Funds on Hand            | 30        |

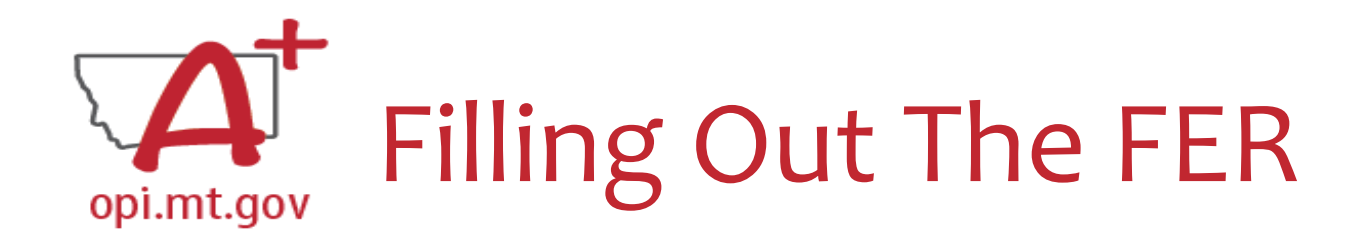

• If you have any remaining funds to request, they will show in the "Balance Due LEA" line.

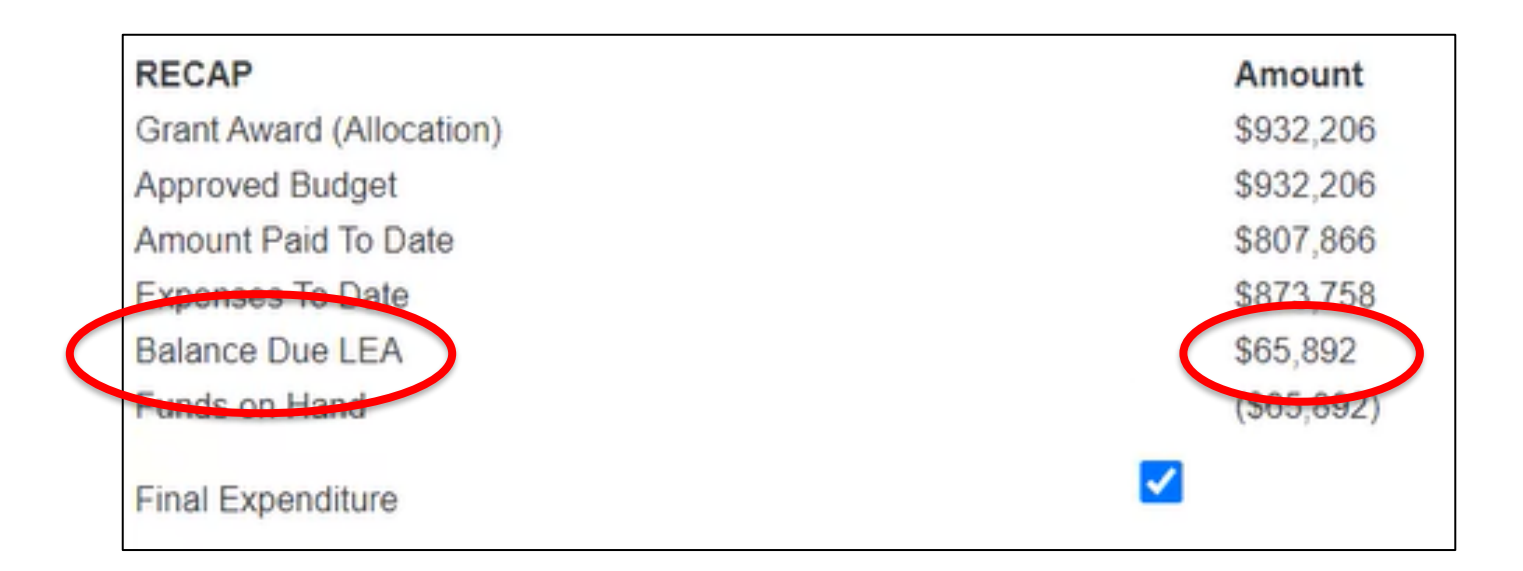

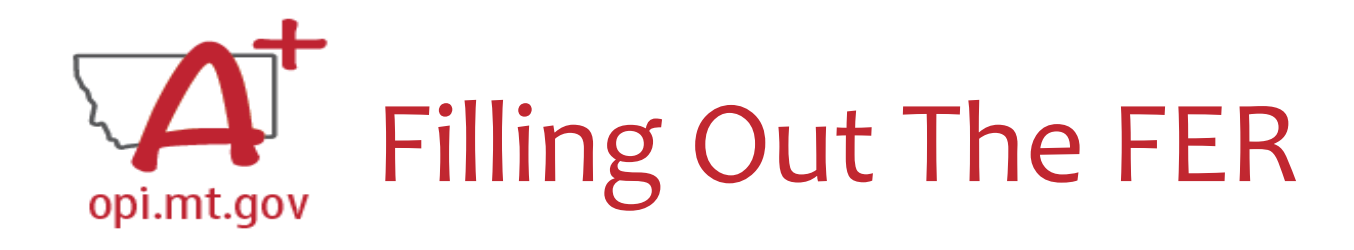

• Check the "Final Expenditure" box.

 $_{\odot}$  If this is not selected, then it will not close your grant.

Select "Save Page"

| RECAP                    | Amount    |
|--------------------------|-----------|
| Grant Award (Allocation) | \$118,751 |
| Approved Budget          | \$118,751 |
| Amount Paid To Date      | \$114,315 |
| Expenses To Date         | \$114,315 |
| Balance Due LEA          | \$0       |
| Funds on Hand            | \$0       |

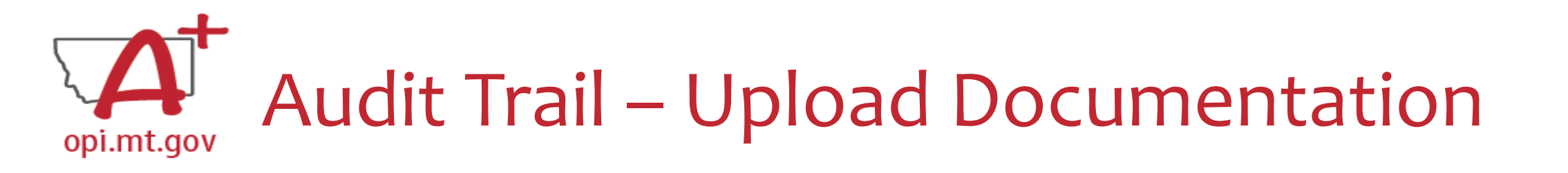

- An auditor needs to be able to see direct connections from
   Budget → Amendments → Cash Requests → Expenditure Report
- If there are any differences between Budget/Cash Requests and the FER, upload documentation (receipts/invoices).

• Example: If you are requesting additional \$ which wasn't already paid out

Please upload supporting information files. File names should not include special characters (i.e. #, \$, % etc.) Choose File No file chosen

Uploaded Files:

The upload folder is empty. Please upload a file if required by the system to submit or if you have been notified by OPI that this is required.

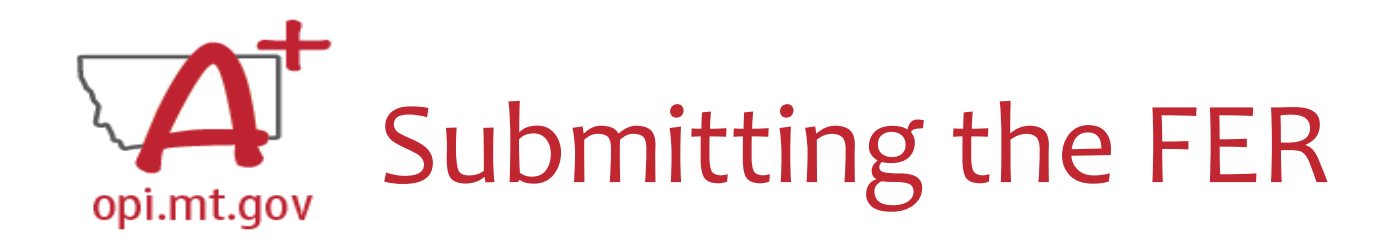

- Select "Save Page"
- Run Consistency Check
- Submit to AR
- AR Submits to OPI

| $A^+$      | Fir                                                                                                    | nding th             | e Fe  | eed             | oack              |                     |          |             |  |  |  |
|------------|----------------------------------------------------------------------------------------------------|----------------------|-------|-----------------|-------------------|---------------------|----------|-------------|--|--|--|
| opi.mt.gov | Expenditure Reports:<br>Select an Expenditure Report from the list(s) below and press one of the following buttons: |                      |       |                 |                   |                     |          |             |  |  |  |
|            |                                                                                                    |                      | •     | PEN EXPENSE REP | REVIEW            |                     |          |             |  |  |  |
|            | Select                                                                                                    | Expenditure Report   | Final | Date<br>Created | Date<br>Submitted | Final Approval Date | Status   | Status Date |  |  |  |
|            |                                                                                                    | Expenditure Report 1 | Y     | 7/8/2022        | 11/10/2022        | 11/14/2022          | Approved | 11/14/2022  |  |  |  |

## How do you see the Feedback on your Expenditure Report once it's returned?

- When in the "Cash Request/Expenditure Report Menu", select the Expenditure Report, then select the "Review Summary" button
- Then select the step you wish to view and select the "Review Checklist" button
- E-Grants will open a second tab in your browser pop-up blocker must be turned off
- Within the "Review Checklist" page that opens, you will be able to see our comments in the text box

|                                   |                       |                                   |                            |           |                                                 |                                                                                                    | REVIEW                                                         |
|-----------------------------------|-----------------------|-----------------------------------|----------------------------|-----------|-------------------------------------------------|----------------------------------------------------------------------------------------------------|----------------------------------------------------------------|
| Paviaw Summ                       | nan/                  |                                   |                            |           | Grant Application<br>$\leftarrow \rightarrow C$ | n × S Review Checklist + egrants.opr.mt.gov/OPIGMSWeb/ApplicationShell.aspx PlConnect E SABHRS & CPI & CPI + | Expenditure Report Review Checklist - ESSER Fund Grant         |
| Click for Instru-<br>atest submis | ctions<br>ssion to OP | l occurred on: 6/21/20            | 22<br>Bound 4              |           | A A A                                           | E-Grants System                                                                                              | Click for Instructions 1. Is the expenditure report approvable |
| Select                            | Stop                  | Group                             | Staff                      | Status    | and solid cristian                              |                                                                                                    | Yes                                                            |
|                                   | 1                     | LEA Financial Data<br>Entry       | LEA Finan Data Entry Users | Skipped   | Applicant:                                      | 6900 Montana Science Center                                                                                  | Comment (26 of 200 Aximum characters used)                     |
|                                   | 2                     | LEA Financial<br>Business Manager | Craig Van Nice             | Submitted | Application:                                    | 2020-2021 ARP Affarschool - A0-Montana Science Center                                                        | Reviewed by SMM 11-14-2022                                     |
|                                   | 3                     | SEA Accountant                    | Steve Morgan               | Accepted  | Cycle:                                          | Original Application                                                                                         |                                                                |
|                                   |                       |                                   | REVIEW CHECKLIST           | PRINT     | L                                               |                                                                                                    |                                                                |

# opi.mt.gov Resources at OPI.MT.GOV

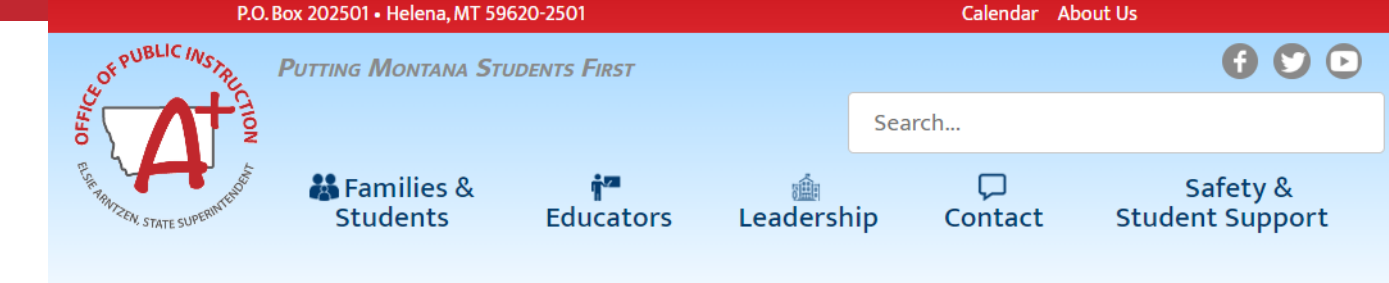

### **Montana Office of Public Instruction**

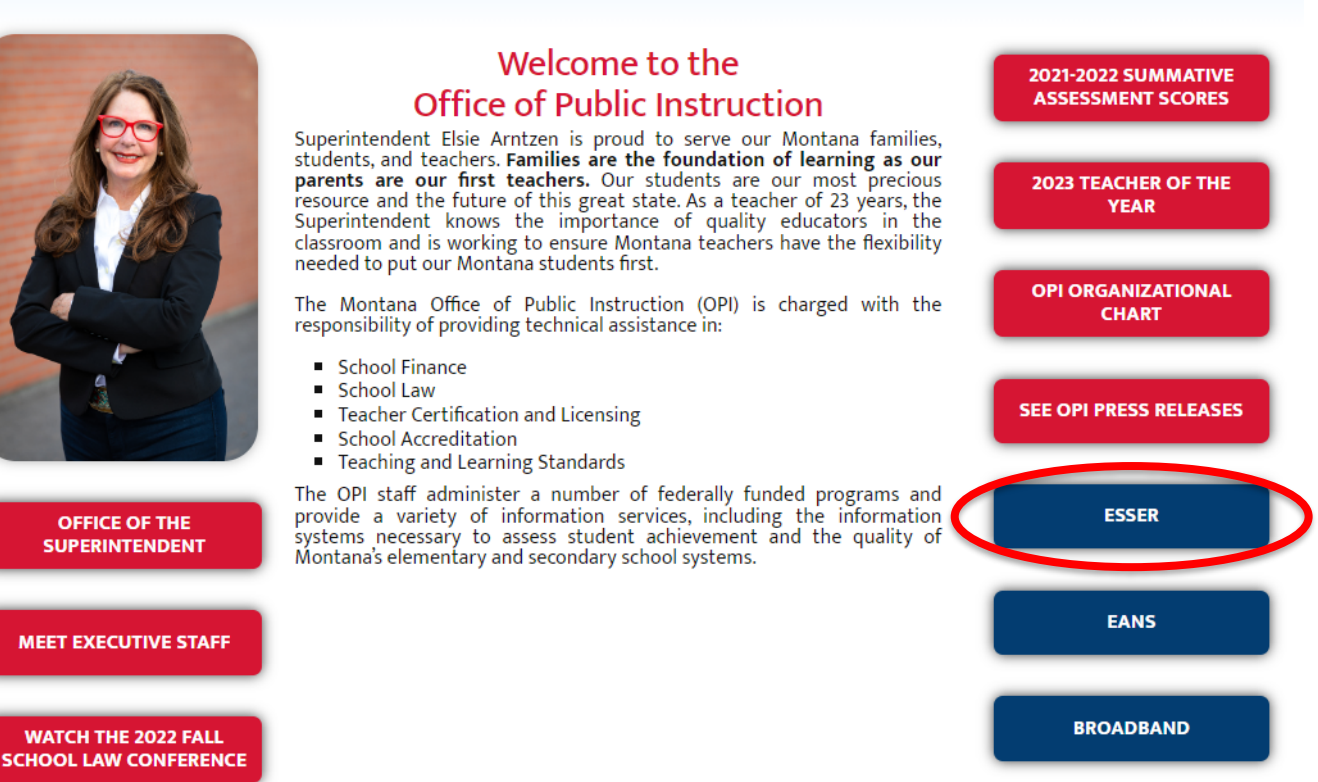

# Q & A

For questions or additional information please contact:

**ESSER** Program Questions

Wendi Fawns at <u>wendi.fawns@mt.gov</u> or 406-437-8595

Rebecca Brown at <a href="mailto:rebecca.brown@mt.gov">rebecca.brown@mt.gov</a> or 406-444-0783

**Cash Requests or Expenditure Reports** 

Steven Morgan at steven.morgan@mt.gov or 406-594-9728

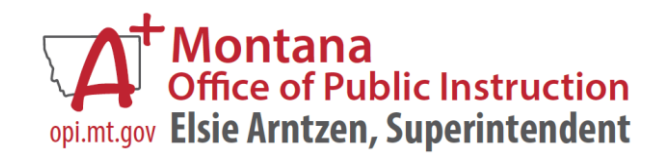